## Регистрация в личном кабинете абонента ООО «Центр-СБК»

Для первичной регистрации в личном кабинете, возьмите последний из доставленных Вам платежных документов для внесения платы за содержание жилого помещения и коммунальные услуги и откройте вкладку «Личный кабинет» на официальном сайте ООО «Центр-СБК» http://bcnn.ru.

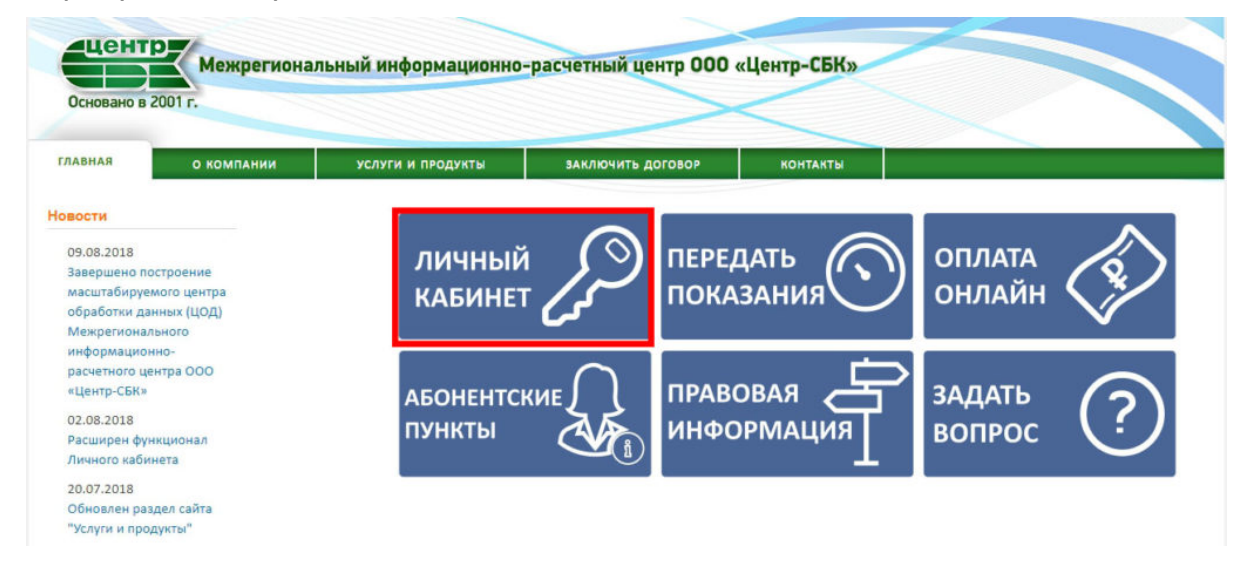

Вы будете перенаправлены на сайт личного кабинета абонента www.lk.bcnn.ru.

| Основано в 2001 г.                      | лбинет         |  |
|-----------------------------------------|----------------|--|
| ГЛАВНАЯ                                 | Лицевой счет * |  |
|                                         | Пароль *       |  |
| Основано в 2001 году<br>МЕЖРЕГИОНАЛЬНЫЙ | Регистрация    |  |
| информационно-расчетный<br>ЦЕНТР        | Забыли пароль? |  |

Далее нажмите пункт «Регистрация».

В открывшейся форме установите галочку о согласии с условиями использования сервиса личного кабинета.

Укажите:

- 1. свой лицевой счет, состоящий из 9 цифр
- 2. электронную почту, куда будут приходить уведомления и платежные документы

Затем придумайте сложный пароль не менее 8 знаков.

Из последнего полученного платежного документа укажите:

- 1. Номер ПД 3 цифры
- 2. Сумму ПД с копейками (разделитель точка).

В поле «Телефон» укажите номер Вашего контактного телефона.

| С условиями использования сервиса Личный кабинет озна<br>соснальных данных) по открытым каналам связи сети Инте                                                                                                    | комлен (а) и со<br>рнет.                     | огласен (на) в полном объеме и подтверждаю свое согласие на передачу информации в электронной форме (в том числе |
|----------------------------------------------------------------------------------------------------|----------------------------------------------|----------------------------------------------------------------------------------------------------|
| Лицевой счет *                                                                                                    |                                              |                                                                                                    |
| annen in P                                                                                                    | 0                                            |                                                                                                    |
| Зведите номер Вашего лицевого счета.                                                                                                    |                                              |                                                                                                    |
| -mail адрес *                                                                                                    | -                                            |                                                                                                    |
| ter motignation                                                                                                    | G                                            |                                                                                                    |
| Зведите адрес электронной почты.                                                                                                    |                                              |                                                                                                    |
| <ul> <li>Пароль должен содержать символы по крайней ме</li> <li>Пароль не должен быть одним из старых паролей.</li> </ul>                                                                                                    | ре 3 различны                                | ых типов (заглавные, строчные, цифры или символы пунктуации).                                                    |
| <ul> <li>Пароль должен содержать символы по крайней ме</li> <li>Пароль не должен быть одним из старых паролей.</li> </ul>                                                                                                    | ре 3 различны                                | ых типов (заглавные, строчные, цифры или символы пунктуации).                                                    |
| Пароль должен содержать символы по крайней ме     Пароль не должен быть одним из старых паролей.      Пароль *     Спожность пароля                                                                                                    | ре 3 различны<br>Сильны                      | ых типов (заглавные, строчные, цифры или символы пунктуации).                                                    |
| Пароль должен содержать символы по крайней ме     Пароль не должен быть одним из старых паролей.      Пароль *      Повторите пароль *      Пароли совладают: да      Пароли совладают: да                                                                                                    | ре 3 различны<br>Сильны                      | ых типов (заглавные, строчные, цифры или символы пунктуации).                                                    |
| Пароль должен содержать символы по крайней ме     Пароль не должен быть одним из старых паролей.      Пароль *     Сложность пароля:     Пероли совпадают: да     Лаучшение надёжности пароля:     Используйте лунктуацию                                                                                                    | ре 3 различны<br>Сильны                      | ых типов (заглавные, строчные, цифры или символы пунктуации).                                                    |
| Пароль должен содержать символы по крайней ме     Пароль не должен быть одним из старых паролей.      Пароль *     Сложность пароля:     Пероли совпадают: да     Сложность пароля:     Используйте пунктуацию      Хажите пароль для новой учетной записи в обоих полях.                                                                                                    | ере 3 различны<br>Сильны                     | ых типов (заглавные, строчные, цифры или символы пунктуации).                                                    |
| Пароль должен содержать символы по крайней ме     Пароль не должен быть одним из старых паролей.      Пароль *     Сложность пароля:     Повторите пароль *     Пароли совлядают: да      Используйте пунктуацию      Кажите пароль для новой учетной записи в обоих полях.  Номер ПД *      111                                                                                                    | сильны                                       | ых типов (заглавные, строчные, цифры или символы пунктуации).                                                    |
| Пароль должен содержать символы по крайней ме     Пароль не должен быть одним из старых паролей.     Пароль *     Сложность пароля:     Повторите пароль *     Пароли совладают: да     Используйте пунктуацию     Кажите пароль для новой учетной записи в обоих полях. Номер ПД *     111     С Введите Номер платежного документа (ПД). 3 цифры.                                                                                                    | сильны                                       | ых типов (заглавные, строчные, цифры или символы пунктуации).                                                    |
| Пароль должен содержать символы по крайней ме     Пароль не должен быть одним из старых паролей.      Пароль *     Сложность пароля:     Пароли совладают: да     Сложность пароля:     Используйте пунктуацию      Кахите пароль для новой учетной записи в обоих полях.  Номер ПД *     С Введите Номер платежного документа (ПД). 3 цифры.  Сумма к оплате *                                                                                                    | сильны                                       | ых типов (заглавные, строчные, цифры или символы пунктуации).                                                    |
| Пароль должен содержать символы по крайней ме     Пароль не должен быть одним из старых паролей.      Пароль *     Сложность паролей      Пароли совладают. да      Сложность пароля:     Используйте пунктуацию      Кахонте пароль для новой учетной записи в обоих полях.      Номер ПД *     О Введите Номер платежного документа (ПД). 3 цифры.  Сумма к оплате *      То      О                                                                                                    | сильны                                       | ых типов (заглавные, строчные, цифры или символы пунктуации).                                                    |
| Пароль должен содержать символы по крайней ме     Пароль не должен быть одним из старых паролей.      Пароль *     Сложность пароля:     Пароли совладают: да     Пароли совладают: да     Сложность пароля:     Используйте пунктуацию     Кахите пароль для новой учетной записи в обоих полях.  Номер ПД *     О Введите Номер платежного документа (ПД). 3 цифры.  Сумма к оплате * 150 Введите сумму к оплате с последнего ПД. Сумму необходимо вак                                                                                                    | ере 3 различны<br>Сильны<br>одить с копейкам | ых типов (заглавные, строчные, цифры или символы пунктуации).                                                    |
| Пароль должен содержать символы по крайней ме     Пароль не должен быть одним из старых паролей.     Пароль *     Сложность пароля     Сложность пароля     Пероли совладают: да     Пароли совладают: да     Колользуйте пунктуацию     Используйте пунктуацию     Используйте пунктуацию     Используйте пунктуацию     Используйте пунктуацию     Используйте пунктуацию     Используйте пунктуацию     Используйте пунктуацию     Используйте пунктуацию     Используйте пунктуацию     Использийте пароля:     Используйте пунктуацию     Используйте пунктуацию     Используйте пунктуацию     Используйте пунктуацию     Использийте пароля:     Используйте пунктуацию     Использийте пароля:     Использийте пароля:     Использийте пароля:     Использийте пароля:     Использийте пунктуацию     Использийте пароля:     Использийте пароля:     Использийт | ере 3 различны<br>Сильны<br>одить с копейкам | ых типов (заглавные, строчные, цифры или символы пунктуации).                                                    |

После подтверждения адреса электронной почты в закладке «Моя учетная запись» установить признак отправки ЭПД. Для этого нажать кнопку «Отправлять ЭПД»

| Основ      | Основано в 2001 г. |                |                     |        |                         |         |         | МОЯ УЧЕТНАЯ ЗАПИСЬ |                |
|------------|--------------------|----------------|---------------------|--------|-------------------------|---------|---------|--------------------|----------------|
| ЛАВНАЯ     | ПЕРЕДАТЬ ПО        | КАЗАНИЯ ПУ     | НАЧИСЛЕНИЯ И ПЛАТЕ) | жи     | ЗАДАТЬ ВОПРОС           | СПРАВКА |         |                    |                |
| Пицевой (  | счет               | Адрес          |                     | Фонд   |                         |         | Вид Г   | Щ                  |                |
| 210002:333 |                    | Аэродромная ул | д.28 кв.45          | Нижний | і Новгород, Канавинский | район   | Бума жн | ый ПД              | Отправлять ЭПД |

Тробиотер, осли ры уотито измонить. Е той обрасники Пороли нико. Обраснят, раннароди

## и подтвердить согласие на замену бумажных ПД электронными:

| Получать электронный платежный документ                                                                                                    |
|----------------------------------------------------------------------------------------------------|
| Я принимаю условия Согласия на замену бумажных<br>платёжных документов электронными платёжными<br>документами по лицевому счету 210002333. |
| Сохранить Отмена                                                                                                    |

## Вид ПД изменится с бумажного на электронный

| Лицевой счет | Адрес                     | Фонд                               | Вид ПД                            |
|--------------|---------------------------|------------------------------------|-----------------------------------|
| 210002333    | Аэродромная ул.д.28 кв.45 | Нижний Новгород, Канавинский район | Электронный ПД с 18.11.2020 10:51 |